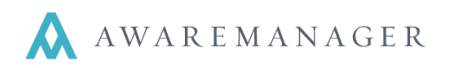

## Updating the Sales Tax/Admin Fees for your site and your Tenants

1. In the Financial tab, click on Accounts, edit the existing Sales Tax record (or add in a new Account record by clicking on the plus icon). Include the appropriate percentages for your property.

| Account Imactive on Labor charges.   Code: STX ops   Alias: Imactive Material Percentage: this percentage will apply on Material charges for those materials that are linked to a taxable   Name: Sales Tax material charges for those materials that are linked to a taxable |
|----------------------------------------------------------------------------------------------------|
| Code: STX OPS Inactive Material Percentage: this percentage with apply on Material charges for those materials that are linked to a taxable   Name: Sales Tax materials that are linked to a taxable                                                                          |
| Alias:<br>Name: Sales Tax<br>Rate Type: O Charge                                                                                                    |
| Name: Sales Tax materials that are linked to a taxable                                                                                                    |
| Rate Type: O Charge                                                                                                    |
| O Cost Material Type (i.e. the excluded check bo                                                                                                    |
| Account Type: In Material Type is NOT checked).                                                                                                    |
| Calculation Type: O Flat Rate<br>O Percentage If you click the "Apply To All Materials"                                                                                                    |
| Labor Percentage: 6.000 checkbox here ALL material charges                                                                                                    |
| Material Percentage: 6.000 Apply To All Materials regardless of the Material Type that the                                                                                                    |
| Vendor Percentage: 6.000                                                                                                    |
| Additional Amount Percentage: 0.000                                                                                                    |
| Later Calculations (Include In Subsequent Percentage Calculations)                                                                                                    |
| Available Records: 87 Vendor Percentage: this percent will                                                                                                    |
| apply to all Vendor charges.                                                                                                    |
| Additional Amount Percentage: this                                                                                                    |
| Material Type $\blacksquare = + \blacksquare \nearrow \boxdot \land \blacksquare \land \blacksquare \blacksquare \blacksquare \blacksquare \blacksquare \blacksquare \blacksquare \blacksquare$                                                                               |
|                                                                                                    |
| Alias:                                                                                                    |
| Description: Reimbursed Expenses                                                                                                    |
| Notes:                                                                                                    |
|                                                                                                    |
| Excluded (Exclude For Additional Amount Calculations On Work)                                                                                                    |
| this Material Type will                                                                                                    |
| NOT be taxed.                                                                                                    |
| M 🔹 7/26 » M Available Records: 26                                                                                                    |
|                                                                                                    |
|                                                                                                    |
| Material Type  📄 🛨 🖻 🖍 🛱 🖽 📇 🖬 🖉 🔤 💌                                                                                                    |
| Code: MA OPS Inactive                                                                                                    |
| Alias: INCOME-RECURRING                                                                                                    |
| Description: Maintenance Agreement                                                                                                    |
| Notes:                                                                                                    |
|                                                                                                    |
| Excluded (Exclude For Additional Amount Calculations On Work)                                                                                                    |
| Material Type will be taxed.                                                                                                    |
| N 4 10/26 N N Available Records: 26                                                                                                    |

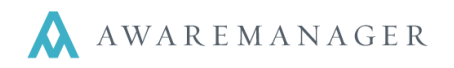

IMPORTANT: make sure you edit your Sales Tax Account before the next steps...updating the Tenant tax rates. *The tax percentages will default properly only if you have edited the Sales Tax account.* 

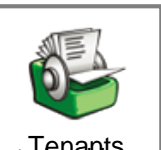

2. Next, in the Tenant capsule denote any Tenants that are tax exempt by checking the Tax Exempt checkbox located in the Custom Fields tab of the Tenant record.

| Custom Fields     | Defaults | Additional Amounts | External | Reminders |  |
|-------------------|----------|--------------------|----------|-----------|--|
| Office Close:     |          |                    |          |           |  |
| Tax Exempt:       |          | Tax Exempt         |          |           |  |
| Industry:         | В        | anking/Finance     |          |           |  |
| Lease ID #        |          |                    |          |           |  |
| Summary of Busine | ess:     |                    |          |           |  |
|                   |          |                    |          |           |  |

**REMINDER:** to quickly update the records, use the List.

- Add the Tax Exempt column/field to the List by right-mouse clicking on a column title and selecting Add Column.
- You can update multiple records via the List by highlighting records and clicking the Key icon in the column. Hold the Control Key (**Ctrl**) on your keyboard to highlight discontinuous records.

| Customer               | s List 🔺                | ▯+๒╱๓ๅ╤◩९६०▥▮₽∞◨।   | Operations ᅌ    |
|------------------------|-------------------------|---------------------|-----------------|
| Code 🔺                 | Name                    | 🖍 Tax Exempt 🥕      |                 |
| ACTION                 | Action Temps            |                     |                 |
| CARMINES               | Carmine's Dance Inc.    |                     |                 |
| CLIENTG                | Global Client           |                     |                 |
| CLOUSEAUS              | Clouseau's Investigatio |                     |                 |
| JOHNSONBRO LEATHER     | Johnson Brothers Lea    | Change Tex Exempt   |                 |
| PARKSPAGODAS           | Park's Pagodas          | Change Tax Exempt   |                 |
| STARFISH               | Starfish Emblems        | Tax Exempt          |                 |
|                        |                         |                     |                 |
| Visible: 7 Hidden: 0 S | Selected: 3 Available   | Save Cancel Refresh | ed At: 15:53:05 |

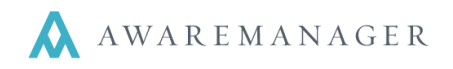

3. Next, hide any tenants that are tax exempt.

**REMINDER:** to hide Tax Exempt records:

- Sort the list by the field Tax Exempt to sort, left-click on the column title.
- Highlighting all the Tax Exempt tenants.
- Click the Hide icon.

| Custome            | rs List 🌰 🗎 🕂 🛙                |              |
|--------------------|--------------------------------|--------------|
| Code               | Name 🧳                         | Tax Exempt 🔻 |
| CLIENTG            | Global Client                  |              |
| PARKSPAGODAS       | Park's Pagodas                 |              |
| CLOUSEAUS          | Clouseau's Investigations      |              |
| JOHNSONBRO LEATHER | Johnson Brothers Leather Goods |              |
| STARFISH           | Starfish Emblems               |              |
| CARMINES           | Carmine's Dance Inc.           |              |
| ACTION             | Action Temps                   |              |

4. Next, link the proper sales tax to your non tax exempt tenants. To do this, enter the tax account (STX in our example) in the Additional Amounts tab for one of your tenants, save the change.

**Note:** if you use an Admin Fee in addition to Sales Tax OR in place of Sales Tax, follow the steps above; this process is the same. You need to see the Additional Amounts here as an accurate reflection of what you charge your tenant.

5. Then, use the Operation Copy Additional Amounts to copy the Account to all the other tenants in the list.

The operation will copy all Additional Amount detail lines (STX account in our example) into all the records in the list (it will not include the hidden records – tax exempt).